## **Read Me**

# Line 6 Amp Farm v2.4 Plug-In

Thank you for purchasing Amp Farm v2.4 for Pro Tools|HD Accel and Pro Tools|HD systems. Amp Farm v2.4 supports Windows XP and Mac OS X systems.

#### What's New in Amp Farm v2.4

- Support for Pro Tools|HD Accel
- Support for D-Control
- Internal clip detection
- Support for 192k Hz sampling rate (HD Accel required)
- Support for Pro Tools Delay Compensation (Pro Tools 6.4 required)

#### **Amp Farm Plug-In Guide**

The Amp Farm Plug-In Guide is a PDF file. It is the primary source of information on features, capabilities, and operational recommendations for Amp Farm.

### Authorizing the Amp Farm Plug-In

Amp Farm is authorized using the iLok USB Smart Key and License Card from PACE Anti-Piracy.

The iLok is similar to a dongle, but unlike a dongle, it is designed to securely authorize multiple software applications from a variety of software developers.

This key can hold over 100 authorizations for all of your iLok-enabled software. Once an iLok is authorized for a given piece of software, you can use the iLok to authorize that software on any computer.

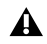

A The iLok USB Smart Key is not supplied with your plug-in. You can use the one included with your Pro Tools HD Core system, or purchase one separately.

License Cards are specific to each plug-in. You will receive the appropriate License Cards for the plug-ins that you purchase. License Cards have a small punch-out plastic chip called a GSM cutout.

*For additional information about iLok technology and authorizations, see the electronic PDF of the iLok Usage Guide.* 

#### To authorize Amp Farm with iLok:

**1** Insert the iLok into an available USB port on your computer.

2 Launch Pro Tools. You will be prompted to authorize any installed unauthorized plug-ins or software options.

igodow If you are already using a demo version of the plug-in, launch Pro Tools before you insert the iLok, then insert the iLok into any available USB port when prompted by Pro Tools.

**3** Follow the on-screen instructions until you are prompted to insert the License Card into the iLok.

4 Separate the GSM cutout from the larger protective card by pulling it up and out with your thumb. Do not force the cutout down with your finger.

**5** Insert the GSM cutout into the iLok. Visually verify that the metal portion of the cutout makes contact with the iLok's metal card reader.

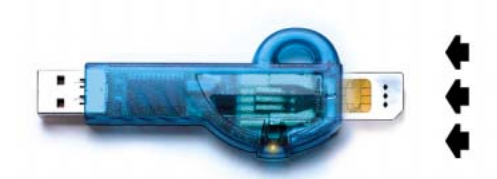

iLok with License Card

**6** Follow the on-screen instructions to complete the authorization process.

**7** After the authorization has completed, remove the GSM cutout from the iLok. (If you have to remove the iLok from the computer to remove the cutout, be sure to re-insert the iLok in any available USB port on your computer when you are finished.)